## High Availability Configuration Guide

## Novell. PlateSpin. Orchestrate

**2.6** December 8, 2010

www.novell.com

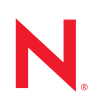

#### Legal Notices

Novell, Inc. makes no representations or warranties with respect to the contents or use of this documentation, and specifically disclaims any express or implied warranties of merchantability or fitness for any particular purpose. Further, Novell, Inc. reserves the right to revise this publication and to make changes to its content, at any time, without obligation to notify any person or entity of such revisions or changes.

Further, Novell, Inc. makes no representations or warranties with respect to any software, and specifically disclaims any express or implied warranties of merchantability or fitness for any particular purpose. Further, Novell, Inc. reserves the right to make changes to any and all parts of Novell software, at any time, without any obligation to notify any person or entity of such changes.

Any products or technical information provided under this Agreement may be subject to U.S. export controls and the trade laws of other countries. You agree to comply with all export control regulations and to obtain any required licenses or classification to export, re-export or import deliverables. You agree not to export or re-export to entities on the current U.S. export exclusion lists or to any embargoed or terrorist countries as specified in the U.S. export laws. You agree to not use deliverables for prohibited nuclear, missile, or chemical biological weaponry end uses. See the Novell International Trade Services Web page (http://www.novell.com/info/exports/) for more information on exporting Novell software. Novell assumes no responsibility for your failure to obtain any necessary export approvals.

Copyright © 2008-2010 Novell, Inc. All rights reserved. No part of this publication may be reproduced, photocopied, stored on a retrieval system, or transmitted without the express written consent of the publisher.

Novell, Inc. 404 Wyman Street, Suite 500 Waltham, MA 02451 U.S.A. www.novell.com

Online Documentation: To access the latest online documentation for this and other Novell products, see the Novell Documentation Web page (http://www.novell.com/documentation).

#### **Novell Trademarks**

For Novell trademarks, see the Novell Trademark and Service Mark list (http://www.novell.com/company/legal/trademarks/tmlist.html).

#### **Third-Party Materials**

All third-party trademarks are the property of their respective owners.

## Contents

|   | Abo   | ut This Guide                                                                             | 7        |
|---|-------|-------------------------------------------------------------------------------------------|----------|
| 1 | Prep  | paring PlateSpin Orchestrate for High Availability Support                                | 9        |
|   | 1.1   | Overview                                                                                  | 9        |
|   | 1.2   | Installing PlateSpin Orchestrate to a High Availability Environment                       | 0        |
|   |       | 1.2.1 Meeting the Prerequisites                                                           | 1        |
|   |       | 1.2.2 Installing the High Availability Pattern for SLES 10                                | 2        |
|   |       | 1.2.3 Configuring Nodes with Time Synchronization and Installing Heartbeat 2 to Each      |          |
|   |       | Node                                                                                      | 3        |
|   |       | 1.2.4 Setting Up OCFS2 1                                                                  | 4        |
|   |       | 1.2.5 Installing and Configuring PlateSpin Orchestrate on the First Clustered Node 1      | 5        |
|   |       | 1.2.6 Running the High Availability Configuration Script                                  | 34       |
|   |       | 1.2.7 Installing and Configuring Orchestrate Server Packages on Other Nodes in the Cluste | r:       |
|   |       | tor High Availability                                                                     | 54<br>55 |
|   |       | 1.2.8 Creating the Cluster Resource Group                                                 | 27       |
|   |       | 1.2.10 Installing and Configuring other PlateSpin Orchestrate Components to the High      | , ,      |
|   |       | Availability Grid                                                                         | 37       |
| 2 | Plate | eSpin Orchestrate Failover Behaviors in a High Availability Environment 3                 | 9        |
|   | 21    | Use Case 1: Orchestrate Server Failover 3                                                 | 39       |
|   | 22    | Use Case 2: Agent Behavior at Orchestrate Server Failover and Failback 3                  | 39       |
|   | 2.3   | Use Case 3: VM Builder Behavior at Orchestrate Server Failover and Failback               | 19       |
|   | 2.4   | Use Case 4: Monitoring Behavior at Orchestrate Server Failover and Failback               | 10       |
|   |       |                                                                                           |          |
| 3 | High  | n Availability Best Practices 4                                                           | 1        |
|   | 3.1   | Jobs Using scheduleSweep() Might Need a Start Constraint                                  | 1        |

## **About This Guide**

This *High Availability Configuration Guide* provides the information for installing and configuring PlateSpin Orchestrate 2.6 in a high availability environment. The guide provides information about the components and configuration steps necessary for preparing this environment, including instructions for configuring the PlateSpin Orchestrate Server in a cluster. The guide also provides some information regarding the behaviors you can expect from PlateSpin Orchestrate in various failover scenarios. The guide is organized as follows:

- Chapter 1, "Preparing PlateSpin Orchestrate for High Availability Support," on page 9
- Chapter 2, "PlateSpin Orchestrate Failover Behaviors in a High Availability Environment," on page 39
- Chapter 3, "High Availability Best Practices," on page 41

#### Audience

The contents of this guide are of interest to the following individuals:

**VM Administrator:** A PlateSpin Orchestrate virtual machine (VM) administrator manages the life cycle of the VMs in the enterprise, including creating, starting, stopping, migrating, and deleting VMs. For more information about the tasks and tools used by the VM administrator, see the *PlateSpin Orchestrate 2.6 VM Client Guide and Reference*.

**Orchestrate Administrator:** A PlateSpin Orchestrate Administrator deploys jobs, manages users, and monitors distributed computing resources. Administrators can also create and set policies for automating the usage of these computing resources. For more information about the tasks and tools used by the Orchestrate Administrator, see the *PlateSpin Orchestrate 2.6 Administrator Reference*.

**User:** The end user of PlateSpin Orchestrate, also called a "Job Manager," runs and manages jobs that have been created by a Job Developer and deployed by the administrator. It is also possible that the end user could be a developer who has created applications to run on distributed computing resources. For more information about the tasks and tools used by the Job Manager, see the *PlateSpin Orchestrate 2.6 Server Portal Reference*.

**Job Developer:** The developer controls a self-contained development system where he or she creates jobs and policies and tests them in a laboratory environment. When the jobs are tested and proven to function as intended, the developer delivers them to the PlateSpin Orchestrate administrator. For more information about the tasks and tools used by the job developer, see the *PlateSpin Orchestrate 2.6 Developer Guide and Reference*.

#### **Prerequisite Skills**

As data center managers, IT managers, or operations administrators, it is assumed that users of the product have the following background:

- General understanding of network operating environments and systems architecture.
- Knowledge of basic Linux shell commands and text editors.

#### **Additional Product Documentation**

In addition to this *High Availability Guide*, PlateSpin Orchestrate 2.6 includes the following additional guides that contain valuable information about the product:

- PlateSpin Orchestrate 2.6 Getting Started Reference
- PlateSpin Orchestrate 2.6 Upgrade Guide
- PlateSpin Orchestrate 2.6 Installation and Configuration Guide
- PlateSpin Orchestrate 2.6 Administrator Reference
- PlateSpin Orchestrate 2.6 VM Client Guide and Reference
- PlateSpin Orchestrate 2.6 Virtual Machine Management Guide
- PlateSpin Orchestrate 2.6 Development Client Reference
- PlateSpin Orchestrate 2.6 Command Line Reference
- PlateSpin Orchestrate 2.6 Troubleshooting Reference
- PlateSpin Orchestrate 2.6 Server Portal Reference
- PlateSpin Orchestrate 2.6 Troubleshooting Reference
- PlateSpin Orchestrate 2.6 Developer Guide and Reference

#### Feedback

We want to hear your comments and suggestions about this manual and the other documentation included with this product. Please use the User Comments feature at the bottom of each page of the online documentation, or go to the Novell Documentation Feedback page (http://www.novell.com/ documentation/feedback.html) and enter your comments there.

## Preparing PlateSpin Orchestrate for High Availability Support

Ensuring maximum service-level availability and data protection is paramount to enterprise IT infrastructure. Automated failure detection and recovery prevents downtime, and reduces the financial and operational impact of outages to the business. Highly available infrastructure is a key requirement for IT decision makers.

The PlateSpin Orchestrate Server is a critical component of your enterprise infrastructure. It continuously monitors and manages physical servers and virtual machines (VMs), and provides high availability for virtual machines by automatically restarting them on alternate physical servers if the server they are running on becomes unavailable because of a planned or unplanned outage. Therefore, the Orchestrate Server itself must be highly available.

In PlateSpin Orchestrate, high availability services are provided by a specialized set of applications that run on SUSE Linux Enterprise Server (SLES 10). Heartbeat 2 is high availability clustering software that provides multinode failover and service-level health monitoring for Linux-based services. Heartbeat 2 monitors both physical servers and the services running on them, and automatically restarts services if they fail.

This guide describes how to configure PlateSpin Orchestrate in a Heartbeat 2 cluster and how to provide both service-level restart for the Orchestrate Server and failover among the physical servers of a Linux cluster to ensure that PlateSpin Orchestrate remains available and responsive to the infrastructure that it manages.

This section includes the following information:

- Section 1.1, "Overview," on page 9
- Section 1.2, "Installing PlateSpin Orchestrate to a High Availability Environment," on page 10

### 1.1 Overview

The following figure illustrates how PlateSpin Orchestrate is configured for use in a high availability environment.

Figure 1-1 The Orchestrate Server in a Clustered, High Availability Environment

## 1.2 Installing PlateSpin Orchestrate to a High Availability Environment

This section includes information to help you install PlateSpin Orchestrate Server components in a high availability environment. The sequence below is the supported method for configuring this environment.

- 1. Section 1.2.1, "Meeting the Prerequisites," on page 11
- 2. Section 1.2.2, "Installing the High Availability Pattern for SLES 10," on page 12

- 3. Section 1.2.3, "Configuring Nodes with Time Synchronization and Installing Heartbeat 2 to Each Node," on page 13
- 4. Section 1.2.4, "Setting Up OCFS2," on page 14
- 5. Section 1.2.5, "Installing and Configuring PlateSpin Orchestrate on the First Clustered Node," on page 15
- 6. Section 1.2.6, "Running the High Availability Configuration Script," on page 34
- 7. Section 1.2.7, "Installing and Configuring Orchestrate Server Packages on Other Nodes in the Cluster for High Availability," on page 34
- 8. Section 1.2.8, "Creating the Cluster Resource Group," on page 35
- 9. Section 1.2.9, "Testing the Failover of the PlateSpin Orchestrate Server in a Cluster," on page 37
- Section 1.2.10, "Installing and Configuring other PlateSpin Orchestrate Components to the High Availability Grid," on page 37

**NOTE:** Upgrading from earlier versions of PlateSpin Orchestrate (including an earlier installation of version 1.3) to a high availability environment is supported. For more information, see "Upgrading a PlateSpin Orchestrate 2.5 High Availability Configuration" in the *PlateSpin Orchestrate 2.6 Upgrade Guide*.

If you plan to use the PlateSpin Orchestrate VM Client in a high availability environment, see Section 1.2.10, "Installing and Configuring other PlateSpin Orchestrate Components to the High Availability Grid," on page 37.

### 1.2.1 Meeting the Prerequisites

The environment where PlateSpin Orchestrate Server is installed must meet the hardware and software requirements for high availability. This section includes the following information to help you understand those requirements.

- "Hardware Requirements for Creating a High Availability Environment" on page 11
- "Software Requirements for Creating a High Availability Environment" on page 12

#### Hardware Requirements for Creating a High Availability Environment

The following hardware components are required for creating a high availability environment for PlateSpin Orchestrate:

- A minimum of two SLES 10 SP3 (or greater) physical servers, each having dual network interface cards (NICs). These servers are the nodes of the cluster where the PlateSpin Orchestrate Server is installed and are a key part of the high availability infrastructure.
- A Fibre Channel or ISCSI Storage Area Network (SAN) or network storage
- A STONITH device, to provide node fencing. A STONITH device is a power switch that the cluster uses to reset nodes that are considered unresponsive. Resetting non-heartbeating nodes is the only reliable way to ensure that no data corruption is performed by nodes that hang and only appear to be dead. For more information about setting up STONITH, see, the "Configuring Stonith" (http://www.novell.com/documentation/sles10/heartbeat/data/b8nrkl5.html) section of the *SLES 10 Heartbeat Guide* (http://www.novell.com/documentation/sles10/heartbeat/data/b8nrkl5.html).

#### Software Requirements for Creating a High Availability Environment

The following software components are required for creating a high availability environment for PlateSpin Orchestrate:

- The high availability pattern on the SLES 10 SP3 RPM install source, which includes
  - Heartbeat 2 software package, which is a high availability resource manager that supports multinode failover. This should include all available online updates installed to all nodes that will be part of the Heartbeat 2 cluster.
  - Oracle Cluster File System 2 (OCFS2), a parallel cluster file system that offers concurrent access to a shared file system. See Section 1.2.4, "Setting Up OCFS2," on page 14 for more information.

SLES 10 SP3 integrates these open source storage technologies (Heartbeat 2 and OCFS) in a high availability installation pattern, which, when installed and configured, is known as the Novell High Availability Storage Infrastructure. This combined technology automatically shares cluster configuration and coordinates cluster-wide activities to ensure deterministic and predictable administration of storage resources for shared-disk-based clusters.

- DNS installed on the nodes of the cluster for resolving the cluster hostname to the cluster IP.
- PlateSpin Orchestrate Server installed on all nodes of the cluster (a two-node or three-node configuration is recommended).
- (Optional) VM Builder installed on a non-clustered server (for more information, see Section 1.2.10, "Installing and Configuring other PlateSpin Orchestrate Components to the High Availability Grid," on page 37).
- (Optional) Orchestrate Monitoring Server installed on a non-clustered server (for more information, see Section 1.2.10, "Installing and Configuring other PlateSpin Orchestrate Components to the High Availability Grid," on page 37).

### 1.2.2 Installing the High Availability Pattern for SLES 10

The high availability install pattern is included in the distribution of SLES 10 SP3. Use YaST2 (or the command line, if you prefer) to install the packages that are associated with the high availability pattern to each physical node that is to participate in the PlateSpin Orchestrate cluster.

**NOTE:** The high availability pattern is included on the SLES 10 SP3 install source, not the PlateSpin Orchestrate install source.

The packages associated with high availability include:

- drbd (Distributed Replicated Block Device)
- EVMS high availability utilities
- The Heartbeat 2 subsystem for high availability on SLES
- Heartbeat 2 CIM provider
- A monitoring daemon for maintaining high availability resources that can be used by Heartbeat 2
- A plug-in and interface loading library used by Heartbeat 2
- An interface for the STONITH device

- OCFS2 GUI tools
- OCFS2 Core tools

For more information, see "Installing and Removing Software" (http://www.novell.com/ documentation/sles10/sles\_admin/data/sec\_yast2\_sw.html) in the *SLES 10 Installation and Administration Guide*.

## **1.2.3 Configuring Nodes with Time Synchronization and Installing Heartbeat 2 to Each Node**

When you have installed the high availability packages to each node of the cluster, you need to configure the Network Timing Protocol (NTP) and Heartbeat 2 clustering environment on each physical machine that participates in the cluster.

- "Configuring Time Synchronization" on page 13
- "Configuring Heartbeat 2" on page 13

#### **Configuring Time Synchronization**

To configure time synchronization, you need to configure the nodes in the cluster to synchronize to a time server outside the cluster. The cluster nodes use the time server as their time synchronization source.

NTP is included as a network service in SLES 10 SP3. Use the time synchronization instructions (http://www.novell.com/documentation/sles10/heartbeat/data/b5ez1wc.html) in the *SLES 10 Heartbeat Guide* to help you configure each cluster node with NTP.

#### **Configuring Heartbeat 2**

Heartbeat 2 is an open source server clustering system that ensures high availability and manageability of critical network resources including data, applications, and services. It is a multinode clustering product for Linux that supports failover, failback, and migration (load balancing) of individually managed cluster resources.

Heartbeat 2 packages are installed with the high availability pattern on the SLES 10 SP3 install source. For detailed information about configuring Heartbeat 2, see the installation and setup instructions (http://www.novell.com/documentation/sles10/heartbeat/index.html?page=/ documentation/sles10/heartbeat/data/b3ih73g.html) in the *SLES 10 Heartbeat Guide* (http:// www.novell.com/documentation/sles10/heartbeat/data/heartbeat.html).

An important value you need to specify in order for Heartbeat 2 to be enabled for high availability is configured in the *Default Action Timeout* field on the settings page of the Heartbeat 2 console (hb\_gui).

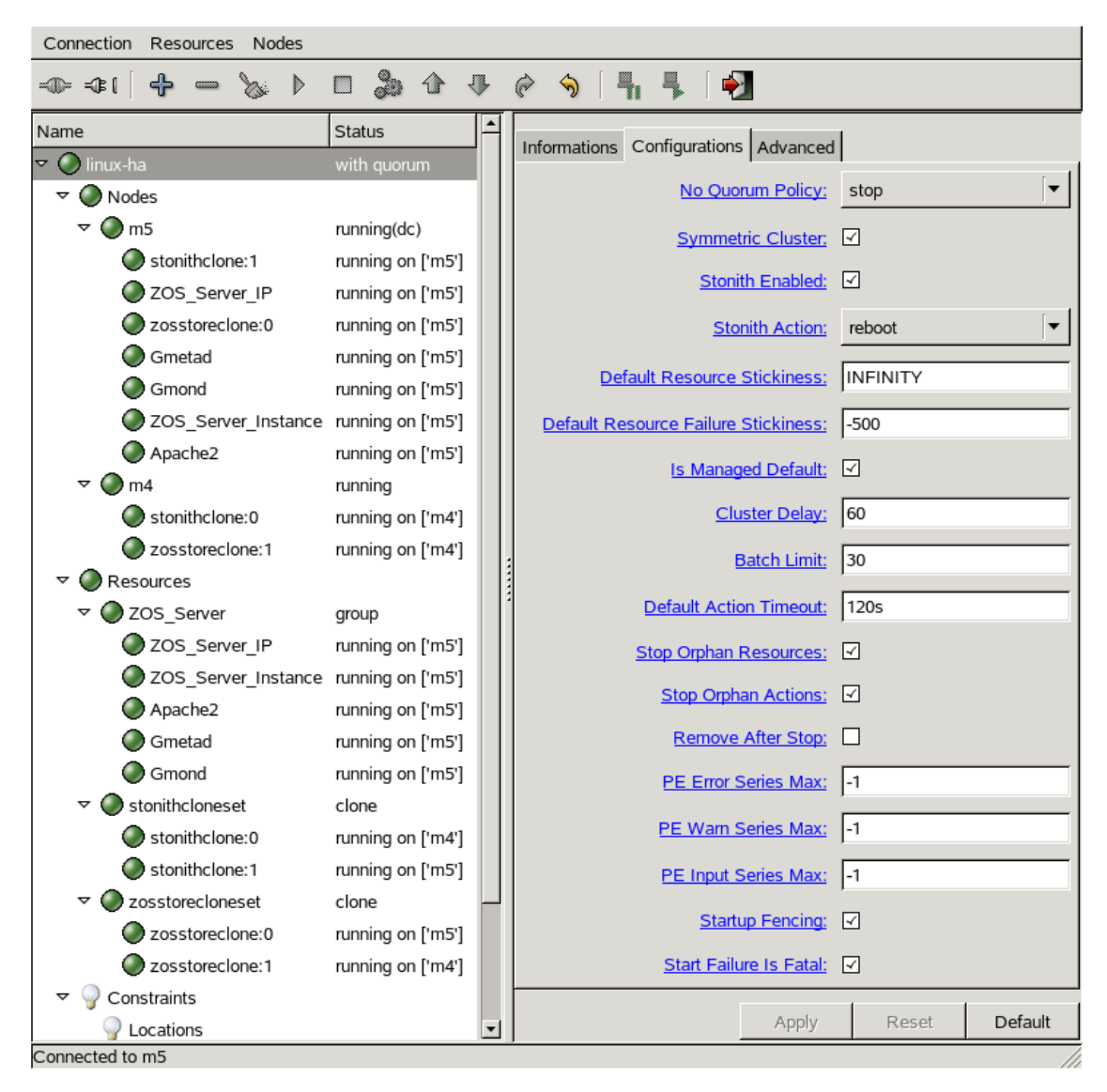

Figure 1-2 The Main Settings Page in the Heartbeat 2 Graphical Interface

The value in this field controls how long Heartbeat 2 waits for services to start. The default value is 20 seconds. The PlateSpin Orchestrate Server requires more time than this to start. We recommend that you specify the value in this field at 120s. More time might be required if your PlateSpin Orchestrate grid is very large.

### 1.2.4 Setting Up OCFS2

OCFS2 is a general-purpose journaling file system that is fully integrated in the Linux 2.6 and later kernel that ships with SLES 10 SP3. OCFS2 allows you to store application binary files, data files, and databases on devices on devices using network storage. All nodes in a cluster have concurrent read and write access to the file system. A distributed lock manager helps prevent file access conflicts. OCFS2 supports up to 32,000 subdirectories and millions of files in each directory. The O2CB cluster service (a driver) runs on each node to manage the cluster.

To set up the high availability environment for PlateSpin Orchestrate, you need to first install the High Availability pattern in YaST (this includes the ocfs2-tools and ocfs2console software packages) and configure the Heartbeat 2 cluster management system on each physical machine that participates in the cluster, and then provide network storage with OCFS2 where the PlateSpin Orchestrate files can be stored. For information on setting up and configuring OCFS2, see the "Oracle Cluster File System 2" (http://www.novell.com/documentation/sles10/sles\_admin/data/ocfs2.html) section of the *SLES 10 Administration Guide*.

#### Shared Storage Requirements for Creating a High Availability Environment

If you want data to be highly available, we recommend that you set up a Fibre Channel Storage Area Network (SAN) to be used by your PlateSpin Orchestrate cluster.

SAN configuration is beyond the scope of this document. For information about setting up a SAN, see the Oracle Cluster File System 2 (http://www.novell.com/documentation/sles10/sles\_admin/data/ocfs2.html) documentation in the *SLES 10 Administration Guide*.

**IMPORTANT:** PlateSpin Orchestrate requires a specific mount point for file storage on the SAN. Use /zos for this mount point.

## 1.2.5 Installing and Configuring PlateSpin Orchestrate on the First Clustered Node

This section includes information about installing the Orchestrate Server components, configuring those components using two possible methods, and then checking the configuration:

- "Installing the Orchestrate Server YaST Patterns on the Node" on page 15
- "Running the PlateSpin Orchestrate Configuration Script" on page 17
- "Running the PlateSpin Orchestrate Configuration Wizard" on page 19
- "PlateSpin Orchestrate Configuration Information" on page 30
- "Checking the Configuration" on page 33

#### Installing the Orchestrate Server YaST Patterns on the Node

**NOTE:** As you prepare to install PlateSpin Orchestrate 2.6 and use it in a high availability environment, make sure that the requirements to do so are met. For more information, see "Planning the Orchestrate Server Installation" in the *PlateSpin Orchestrate 2.6 Installation and Configuration Guide*.

The PlateSpin Orchestrate Server (Orchestrate Server) is supported on SUSE Linux Enterprise Server 10 Service Pack 3 (SLES 10 SP3) only.

To install the PlateSpin Orchestrate Server packages on the first node of the cluster,

- **1** Download the appropriate PlateSpin Orchestrate Server ISO (32-bit or 64-bit) to an accessible network location.
- **2** (Optional) Create a DVD ISO (32-bit or 64-bit) that you can take with you to the machine where you want to install it or use a network install source.

- **3** Install PlateSpin Orchestrate software:
  - **3a** Log in to the target SLES 10 SP3 server as root, then open YaST2.
  - **3b** In the YaST Control Center, click *Software*, then click *Add-on Product* to display the Add-on Product Media dialog box.
  - **3c** In the Add-on Product Media dialog box, select the ISO media (*Local Directory* or *DVD*) to install.
    - (Conditional) If you are using a DVD, select *DVD*, click *Next*, insert the DVD, then click *Continue*.
    - (Conditional) If you are using a directory, select *Local Directory*, click *Next*, select the *ISO Image* check box, browse to ISO on the file system, then click *OK*.
  - **3d** Read and accept the license agreement, then click *Next* to display YaST2.
  - **3e** In the YaST2 *Filter* drop-down menu, select *Patterns* to display the install patterns available on the PlateSpin Orchestrate ISO.

|                                                                                                    |    | YaST2@tszen4                                                                                                    |                                                                                                    |                                                            | _ = ×                                                                                                |
|----------------------------------------------------------------------------------------------------|----|----------------------------------------------------------------------------------------------------|----------------------------------------------------------------------------------------------------|------------------------------------------------------------|----------------------------------------------------------------------------------------------------|
| Eile Package Extras Help                                                                                                    |    |                                                                                                    |                                                                                                    |                                                            |                                                                                                    |
| Filter: Patterns                                                                                                    |    | Package                                                                                                    | Summary                                                                                                    | Size                                                       | Avail. Ver.                                                                                          |
| Patem PlateSpin Orchestrate Server Orchestrate Server Orchestrate Server PlateSpin Orchestrate Agent Orchestrate Agent Orchestrate Agent Orchestrate Agent Orchestrate Agent Ovrival Machine Builder |    | hovelizenworks-orch-config     novelizenworks-orch-config     ic novelizenworks-orch-config     ic novelizenworks-zos-server     novelizenworks-zos-server-data-agen     ic novelizenworks-zos-server-data-ire     ic novelizenworks-zos-server-data-ire | Configuration utility for ZENworks Orchestrato<br>GUI Config Tool for ZENworks Orchestrator<br>Java(TM) 5 Runtime Environment<br>Zenworks Orchestrator Server<br>Data files for PitateSpin Orchestrate Server<br>Data files for PitateSpin Orchestrate Server<br>Data files for PitateSpin Orchestrate Server<br>Data files for PitateSpin Orchestrate Server | 723.0 K<br>66.3 M<br>325.5 M<br>56.6 M<br>27.9 M<br>45.6 M | 20.1-4<br>20.0-57729<br>1.50_sun_update11-52<br>20.1-58641<br>20.1-58641<br>20.1-58641<br>20.1-58641 |
| t Monitoring Agent                                                                                                    | •  | Description Technical Data Depend                                                                                                    | encies Versions File List Change Log                                                                                                    |                                                            |                                                                                                    |
| Name Disk Usage Used Free Total<br>/1% 3.6 GB 227.3 GB 230.8                                                                                                    | GB | novell-zenworks-orch-config - Config<br>Check Agtocheck                                                                                                    | uration utility for ZENworks Orchestrator                                                                                                    |                                                            | Cancel Accept                                                                                        |

**3f** Select the PlateSpin Orchestrate Server installation pattern for installation on the first node. When you do so, the Monitoring Server installation pattern and the Monitoring Agent pattern are also selected. These patterns are the gateway between enterprise applications and resource servers. The Orchestrate Server manages computing nodes (resources) and the jobs that are submitted from applications to run on these resources.

**TIP:** If they are not already selected by default, you need to select the packages that are in the PlateSpin Orchestrate Server pattern, the Monitoring Server pattern, and the Monitoring Client pattern.

- **3g** Click *Accept* to install the packages.
- **4** Configure the PlateSpin Orchestrate Server components that you have installed. You can use one of two methods to perform the configuration:
  - The PlateSpin Orchestrate product (text-based) configuration script. If you use this method, continue with "Running the PlateSpin Orchestrate Configuration Script" on page 17.
  - The PlateSpin Orchestrate GUI Configuration Wizard, which might be more user-friendly. If you use this method, skip to "Running the PlateSpin Orchestrate Configuration Wizard" on page 19.

**TIP:** Although the text-based configuration process detects which RPM patterns are installed, the GUI Configuration Wizard requires that you specify which components are to be configured.

You can use the content in "PlateSpin Orchestrate Configuration Information" on page 30 to help you understand what is needed during the configuration.

**5** Finish the configuration by following the instructions in "Checking the Configuration" on page 33.

#### Running the PlateSpin Orchestrate Configuration Script

Use the following procedure to finish the initial installation and configuration script for the first node in the cluster.

**TIP:** You can use the content included in "PlateSpin Orchestrate Configuration Information" on page 30 to help you complete the configuration.

- **1** Make sure you are logged in as root to run the configuration script.
- **2** Run the script, as follows:

```
/opt/novell/zenworks/orch/bin/config
```

When the script runs, the following information is initially displayed:

Welcome to Novell PlateSpin Orchestrate.

This program will configure Novell PlateSpin Orchestrate 2.6.0

Select whether this is a new install or an upgrade

```
i) install
u) upgrade
```

Selection [install]:

**3** Press Enter (or enter i) to accept a new installation and to display the next part of the script.

Select products to configure

Because you installed only the PlateSpin Orchestrate Server and the PlateSpin Orchestrate Monitoring Service, no other products need to be selected.

**4** Press Enter (or enter f) to finish the default selection and to display the next part of the script.

Gathering information for PlateSpin Orchestrate Monitoring Service configuration. . .

You can configure this host to be the Monitoring Server or a monitored node

Configure this host as the Monitoring Server? (y/n) [y]:

- 5 Press Enter (or enter y) to configure this host as a Monitoring Server. This step of the configuration also configures the Monitoring Agent you installed previously.
- **6** Specify a name (or accept the default computer name) that describes this monitored computer's location.

The next part of the configuration script is displayed:

```
Gathering information for PlateSpin Orchestrate Server configuration. . .
Select whether this is a standard or high-availability server
configuration
s) standard
h) ha
-----
```

Selection [standard]:

- 7 Enter h to specify that this is a high availability server configuration and to display the next part of the script.
- **8** Specify the fully qualified cluster hostname or the IP address that is used for configuring the Orchestrate Server instance in a high availability cluster.

The configuration script binds the IP address of the cluster to this server.

**9** Specify a name for the PlateSpin Orchestrate grid.

This grid is an administrative domain container that contains all of the objects in your network or data center that PlateSpin Orchestrate monitors and manages, including users, resources, and jobs. The grid name is displayed at the root of the tree in the Explorer Panel of the Orchestrate Development Client.

**10** Specify a name for the PlateSpin Orchestrate Administrator user.

This name is used to log in as the administrator of the PlateSpin Orchestrate Server and the objects it manages.

- **11** Specify a password for the PlateSpin Orchestrate Administrator user, then retype the password to validate it.
- **12** Choose whether to enable an audit database by entering either y or n.

PlateSpin Orchestrate can send audit information to a relational database (RDBMS). If you enable auditing, you need access to an RDBMS. If you use a PostgreSQL database, you can configure it for use with PlateSpin Orchestrate auditing at this time. If you use a different RDBMS, you must configure it separately for use with PlateSpin Orchestrate.

**13** Specify the full path to file containing the license key you received from Novell.

Example: opt/novell/zenworks/zos/server/license/key.txt

**14** Specify the port you want the Orchestrate Server to use for the Server Portal interface so users (also known as Job Managers) can access the PlateSpin Orchestrate Server to manage jobs.

**NOTE:** If you plan to use PlateSpin Orchestrate Monitoring outside your cluster, we recommend that you do not use the default port, 80.

**15** Specify a port that you want to designate for the Administrator Information page.

This page includes links to product documentation, agent and client installers, and product tools to help you understand and use the product. The default port is 8001.

- **16** Specify a port to be used for communication between the Orchestrate Server and the Orchestrate Agent. The default port is 8100.
- **17** Specify (yes or no) whether you want the Orchestrate Server to generate a PEM-encoded TLS certificate for secure communication between the server and the agent. If you choose not to generate a certificate, you need to provide the location of an existing certificate and key.
- **18** Specify whether to view (yes or no) or change (yes or no) the information you have supplied in the configuration script.

If you choose to not change the script, the configuration process launches.

If you decide to change the information, the following choices are presented in the script:

Select the component that you want to change

1) PlateSpin Orchestrate Server

- d) Display Summary
- f) Finish and Install
  - Specify 1 if you want to reconfigure the server.
  - Specify d if you want to review the configuration summary again.
  - Specify f if you are satisfied with the configuration and want to install using the specifications as they are.
- **19** Continue with "Checking the Configuration" on page 33.

#### **Running the PlateSpin Orchestrate Configuration Wizard**

Use the following steps to run the PlateSpin Orchestrate Configuration Wizard.

1 Run the script for the PlateSpin Orchestrate Configuration Wizard as follows: /opt/novell/zenworks/orch/bin/guiconfig

The Configuration Wizard launches.

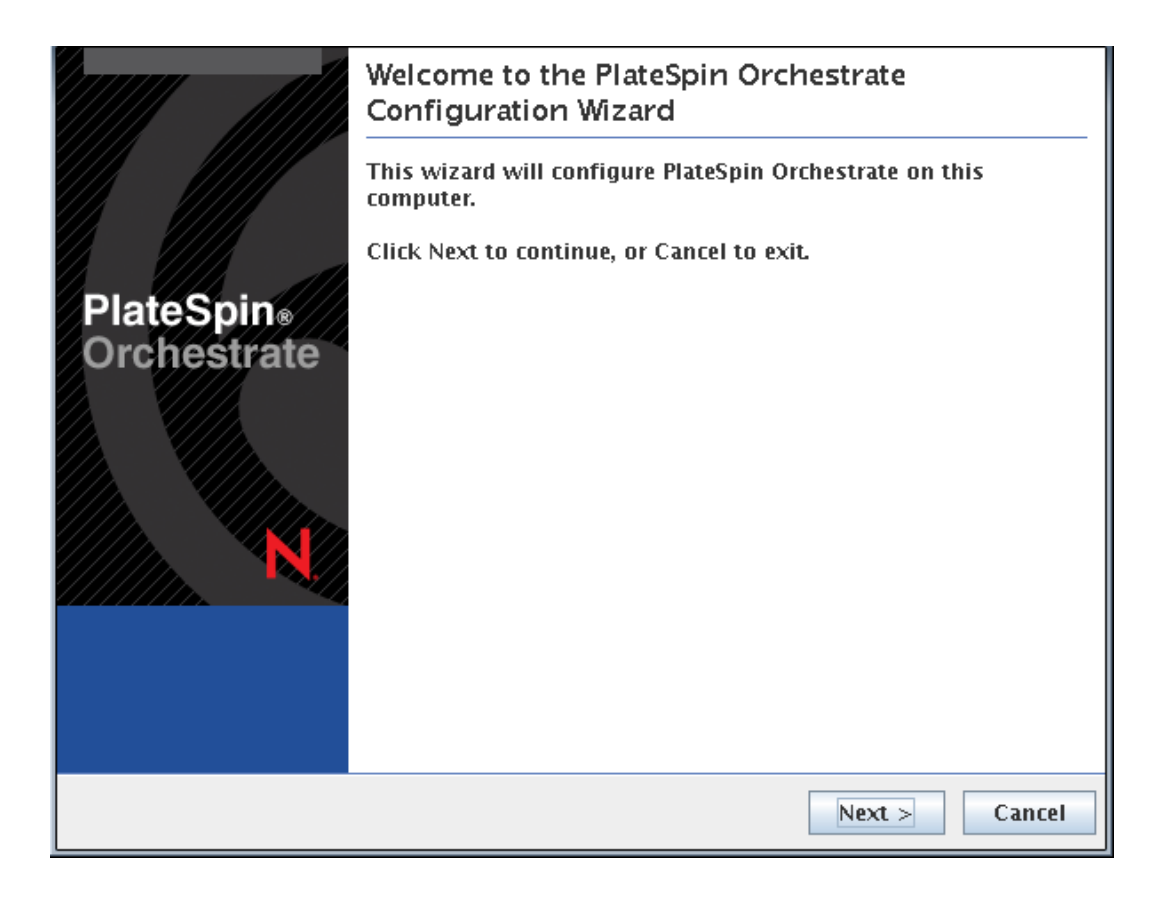

**IMPORTANT:** If you only have a keyboard to navigate through the pages of the GUI Configuration Wizard, use the Tab key to shift the focus to a control you want to use (for example, a *Next* button), then press the Spacebar to activate that control.

2 Click *Next* to display the license agreement.

| License Agreement<br>Please read the following important information before continuing.                                                                                                    |          |  |  |  |
|----------------------------------------------------------------------------------------------------|----------|--|--|--|
| Please read the following License Agreement. You must accept the terms or agreement before continuing with the installation.                                                                                                    | of this  |  |  |  |
| PlateSpin(R) Orchestrate 2.1<br>Novell(R) Software License Agreement                                                                                                    |          |  |  |  |
| PLEASE READ THIS AGREEMENT CAREFULLY. BY INSTALLING, DOWNLOADING ON<br>OTHERWISE USING THE SOFTWARE, YOU AGREE TO THE TERMS OF THIS<br>AGREEMENT. IF YOU DO NOT AGREE WITH THESE TERMS, DO NOT DOWNLOAD<br>INSTALL OR USE THE SOFTWARE AND, IF APPLICABLE, RETURN THE ENTIRE<br>UNUSED PACKAGE TO THE RESELLER WITH YOUR RECEIPT FOR A REFUND. THE<br>SOFTWARE MAY NOT BE SOLD, TRANSFERRED, OR FURTHER DISTRIBUTED EXCH<br>AS AUTHORIZED BY NOVELL. | R        |  |  |  |
| This Novell Software License Agreement ("Agreement") is a legal<br>agreement between You (an entity or a person) and Novell, Inc.<br>("Novell"). The software product identified in the title of this<br>Agreement, any media and accompanying documentation (collectively the<br>"Software") is protected by the copyright laws and treaties of the<br>United States ("U.S.") and other countries and is subject to the                             | <b>•</b> |  |  |  |
| I accept the agreement I do not accept the agreement                                                                                                    |          |  |  |  |
| < Back Next                                                                                                    | > Cancel |  |  |  |

**3** Accept the agreement, then click *Next* to display the installation type page.

| PlateSpin Orchestrate Configuration Selection<br>Select components to configure. | Novell   |
|----------------------------------------------------------------------------------|----------|
| Select whether this is a new installation or an upgrade:                         |          |
| New Installation                                                                 |          |
| O Upgrade                                                                        |          |
|                                                                                  |          |
|                                                                                  |          |
|                                                                                  |          |
|                                                                                  |          |
|                                                                                  |          |
|                                                                                  |          |
|                                                                                  |          |
|                                                                                  |          |
|                                                                                  |          |
|                                                                                  |          |
| < Back Next                                                                      | > Cancel |

**4** Select *New Installation*, then click *Next* to display the PlateSpin Orchestrate components page.

| PlateSpin Orchestrate Configuration Selection<br>Select components to configure.                                       | Novell         |
|----------------------------------------------------------------------------------------------------|----------------|
| Available components are automatically selected. You must install PlateSp<br>components before you can configure them. | in Orchestrate |
| ✓ PlateSpin Orchestrate Monitoring Service                                                                             |                |
| ✓ PlateSpin Orchestrate Server                                                                                         |                |
| ✓ PlateSpin Orchestrate Agent                                                                                          |                |
| ✓ PlateSpin Orchestrate VM Builder                                                                                     |                |
|                                                                                                    |                |
|                                                                                                    |                |
|                                                                                                    |                |
|                                                                                                    |                |
|                                                                                                    |                |
|                                                                                                    |                |
|                                                                                                    |                |
|                                                                                                    |                |
| < Back Next                                                                                                    | > Cancel       |

The components page lists the PlateSpin Orchestrate components that are available for configuration. By default, only the installed components (the PlateSpin Orchestrate Server, in this case) are selected for configuration.

If other PlateSpin Orchestrate patterns were installed by mistake, make sure that you deselect them now. As long as these components are not configured for use, there should be no problem with the errant installation.

**5** Click *Next* to display the Monitoring Services configuration page, then select the options you want.

| PlateSpin Orchestrate Monitoring Service<br>Configure required settings.                                      | Novell         |
|----------------------------------------------------------------------------------------------------|----------------|
| Specify a name for this Monitored Node. The name entered here will be us this computer in the Monitoring GUI. | ed to identify |
| In addition to being a Monitored Node, you can also configure this compu<br>Monitoring Server.                | ter to be the  |
| ✓ Configure this computer to be the Monitoring Server                                                         |                |
|                                                                                                    |                |
|                                                                                                    |                |
|                                                                                                    |                |
|                                                                                                    |                |
|                                                                                                    |                |
|                                                                                                    |                |
|                                                                                                    |                |
|                                                                                                    |                |
| < Back Next                                                                                                   | > Cancel       |

On this page of the wizard, you can change the default node name for this monitored node, and you can also configure this computer to be the Monitoring Server. Make sure that the option to configure as a Monitoring Server is selected.

6 Click *Next* to display the high availability configuration page.

| PlateSpin Orchestrate Server<br>Configure required settings.                                                                                                    | Novell                  |  |  |
|----------------------------------------------------------------------------------------------------|-------------------------|--|--|
| Please check the box below if configuring the PlateSpin Orchestrate Server in a H.A.<br>clustered environment, and provide the fully qualified cluster hostname or IP address. |                         |  |  |
| To configure the Server as a single (non-clustered)                                                                                                    | ) instance, click Next. |  |  |
| Install to a High Availability clustered environm                                                                                                    | nent                    |  |  |
| Cluster hostname or IP address:                                                                                                    |                         |  |  |
|                                                                                                    |                         |  |  |
|                                                                                                    |                         |  |  |
|                                                                                                    |                         |  |  |
|                                                                                                    |                         |  |  |
|                                                                                                    |                         |  |  |
|                                                                                                    |                         |  |  |
|                                                                                                    |                         |  |  |
|                                                                                                    |                         |  |  |
|                                                                                                    |                         |  |  |
|                                                                                                    | < Back Next > Cancel    |  |  |

7 Select *Install to a High Availability clustered environment* to configure the server for high availability, enter the hostname of IP address of the cluster in the *Cluster hostname or IP address* field, then click *Next* to display the configuration settings page.

| PlateSpin Orchestrate Server<br>Configure required settings.                                          |                                                                                                  | Novell.                |
|----------------------------------------------------------------------------------------------------|--------------------------------------------------------------------------------------------------|------------------------|
| An Adminstrator user must be<br>need these credentials to login                                       | created for the PlateSpin Orchestrate Sen<br>to the PlateSpin Orchestrate GUI.                   | ver. You will          |
| Administrator username:                                                                               | zosadmin                                                                                         |                        |
| Administrator password:                                                                               |                                                                                                  |                        |
| Enter password again to verify:                                                                       |                                                                                                  |                        |
| Specify a name for the PlateSpir<br>domain that contains all the ph<br>Orchestrate will monitor and m | n Orchestrate Grid. This grid is an admini<br>ysical and virtual network resources the<br>anage. | istrative<br>PlateSpin |
| Grid name:                                                                                            | tszen4_Grid                                                                                      |                        |
| Browse for or enter the full path<br>product. You should have receive                                 | h to the license file. A license is required<br>/ed a license from Novell.                       | to use this            |
| License file:                                                                                         | /root/key.txt                                                                                    | Browse                 |
| Configure audit database                                                                              | 5                                                                                                |                        |
|                                                                                                    | < Back Next                                                                                      | > Cancel               |

Refer to the information in Table 1-1, "PlateSpin Orchestrate Configuration Information," on page 31 for details about the configuration data that you need to provide. The GUI Configuration Wizard uses this information to build a response file that is consumed by the setup program inside the GUI Configuration Wizard.

**TIP:** Select *Configure advanced settings* to display a page where you can specify various port settings and certificate files. Details for this page are provided in Table 1-1, "PlateSpin Orchestrate Configuration Information," on page 31.

8 Click *Next* to display the Xen VNC password page.

| PlateSpin Orchestrate Server<br>Configure Xen VNC password.     |                                           |                              | Novel                |
|-----------------------------------------------------------------|-------------------------------------------|------------------------------|----------------------|
| Set the password that will be us this password when logging int | sed for VNC on Xen<br>to virtual machines | virtualization<br>using VNC. | hosts. You will need |
| Xen VNC password:                                               | ****                                      |                              |                      |
| Enter password again to verify:                                 | ****                                      |                              |                      |
|                                                                 |                                           |                              |                      |
|                                                                 |                                           |                              |                      |
|                                                                 |                                           |                              |                      |
|                                                                 |                                           |                              |                      |
|                                                                 |                                           |                              |                      |
|                                                                 |                                           |                              |                      |
|                                                                 |                                           |                              |                      |
|                                                                 |                                           |                              |                      |
|                                                                 |                                           |                              |                      |
|                                                                 |                                           |                              |                      |
|                                                                 |                                           |                              |                      |
|                                                                 |                                           | < Back                       | Next > Cancel        |

**9** Enter the VNC password you intend to use for VNC on Xen virtualization hosts, confirm the password, then click *Next* to display the PlateSpin Orchestrate Configuration Summary page.

| PlateSpin Orchestrate Configuration Summary<br>Review and accept component settings.                                         | Novell.  |
|----------------------------------------------------------------------------------------------------|----------|
| ✓ Configure now                                                                                                    |          |
| PlateSpin Orchestrate Monitoring Service<br>Monitored Node: tszen4<br>PlateSpin Orchestrate Server<br>Grid Name: tszen4 Grid |          |
| PlateSpin Orchestrate Agent<br>Agent Name: tszen4<br>PlateSpin Orchestrate VM Builder                                        |          |
|                                                                                                    |          |
|                                                                                                    |          |
|                                                                                                    |          |
| Response file: /etc/opt/novell/novell_zenworks_orch_install.conf                                                             | Browse   |
|                                                                                                    |          |
| < Back Next                                                                                                    | > Cancel |

**IMPORTANT:** Although this page of the wizard lets you navigate using the Tab key and spacebar, you need to use the Shift+Tab combination to navigate past the summary list. If you accidentally enter the summary list, click *Back* to re-enter the page to navigate to the control buttons.

By default, the *Configure now* check box on this page is selected. If you accept the default, the wizard starts PlateSpin Orchestrate and applies the configuration settings.

If you deselect the check box, the wizard writes out the configuration file to /etc/opt/ novell/novell\_zenworks\_orch\_install.conf without starting PlateSpin Orchestrate or applying the configuration settings. You can use this saved .conf file to start the Orchestrate Server and apply the settings. Do this either by running the configuration script manually or by using an installation script. Use the following command to run the configuration script:

/opt/novell/zenworks/orch/bin/config -rs <path to config file>

**10** Click *Next* to display the following wizard page:

| PlateSpin Orchestrate Configuration<br>Ready to begin configuring system.       | Novell            |
|---------------------------------------------------------------------------------|-------------------|
| Click Next to begin configuring your system. This may take s please be patient. | everal minutes so |
|                                                                                 |                   |
|                                                                                 |                   |
|                                                                                 |                   |
|                                                                                 |                   |
|                                                                                 |                   |
|                                                                                 |                   |
|                                                                                 |                   |
|                                                                                 |                   |
| < Back                                                                          | Next > Cancel     |

**11** Click *Next* to launch the configuration script. When the configuration is finished, the following page is displayed:

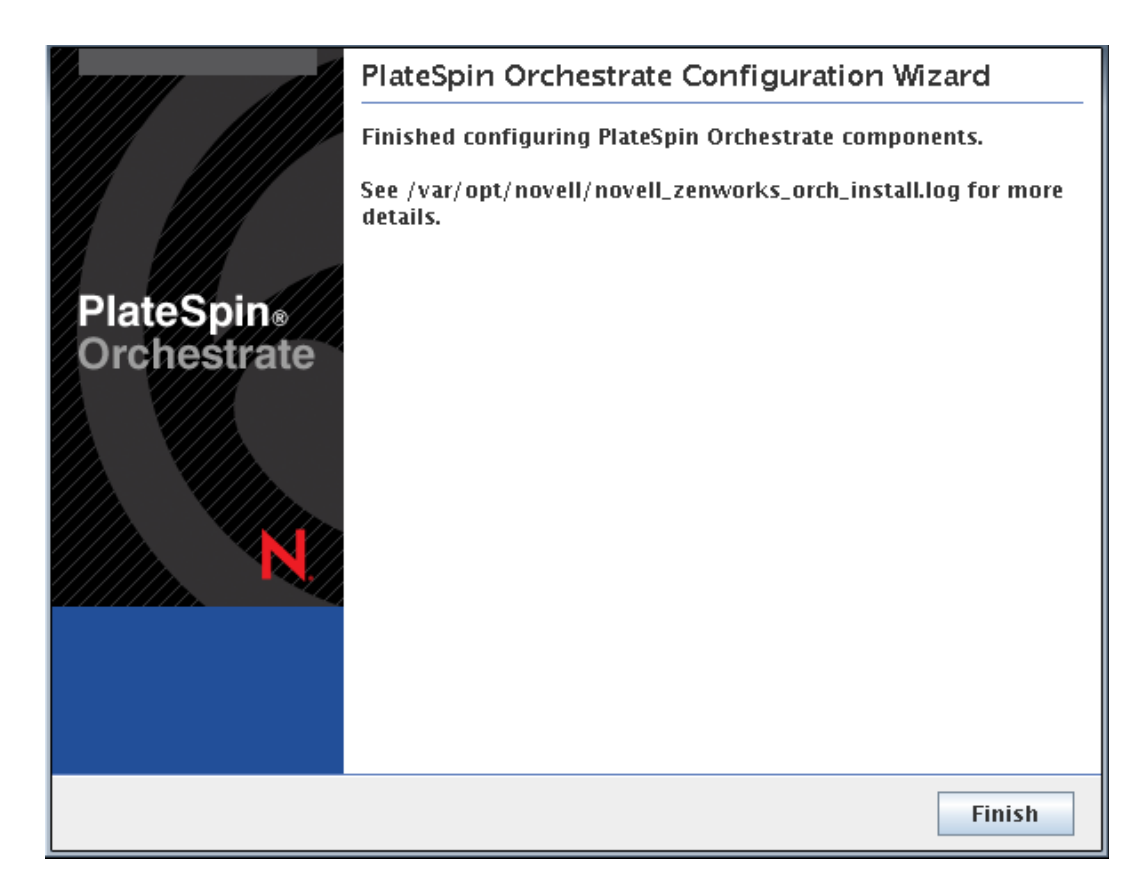

- **12** Click *Finish* to close the configuration wizard.
- **13** Continue with "Checking the Configuration" on page 33.

#### PlateSpin Orchestrate Configuration Information

The following table includes the information required by the PlateSpin Orchestrate configuration (config) and the configuration wizard (guiconfig) when configuring the Orchestrate Server component for high availability. The information is organized in this way to make it readily available. The information is listed in the order that it is requested by the configuration script or wizard.

| Configuration<br>Information | Explanation                                                                                                    |
|------------------------------|----------------------------------------------------------------------------------------------------|
| Orchestrate<br>Server        | Because the PlateSpin Orchestrate Server must always be installed for a full PlateSpin Orchestrate system, the following questions are always asked when you have installed server patterns prior to the configuration process:                                                       |
|                              | Administrator username:                                                                                                    |
|                              | Create an Administrator user for PlateSpin Orchestrate.                                                                                                    |
|                              | • <b>Default =</b> zosadmin                                                                                                    |
|                              | <ul> <li>The name you create here is required when you access the PlateSpin<br/>Orchestrate Console or the zosadmin command line interface.</li> </ul>                                                                                                    |
|                              | <ul> <li>You should remember this username for future use.</li> </ul>                                                                                                    |
|                              | Administrator password:                                                                                                    |
|                              | Specify the password for <administrator user=""></administrator>                                                                                                    |
|                              | <ul> <li>Default = none</li> </ul>                                                                                                    |
|                              | <ul> <li>This password you create here is required when you access the PlateSpin<br/>Orchestrate Console or the zosadmin command line interface.</li> </ul>                                                                                                    |
|                              | <ul> <li>You should remember this password for future use.</li> </ul>                                                                                                    |
|                              | Grid name:                                                                                                    |
|                              | Select a name for the PlateSpin Orchestrate grid.                                                                                                    |
|                              | • <b>Default =</b> hostname_grid                                                                                                    |
|                              | <ul> <li>A grid is an administrative domain container holding all of the objects in<br/>your network or data center. PlateSpin Orchestrate monitors and manages<br/>these objects, including users, resources, and jobs.</li> </ul>                                                   |
|                              | <ul> <li>The grid name you create here is displayed as the name for the container<br/>placed at the root of the tree in the Explorer panel of the Orchestrate<br/>Development Client.</li> </ul>                                                                                      |
|                              | License file:                                                                                                    |
|                              | Specify the full path to the license file.                                                                                                    |
|                              | <ul> <li>Default = none</li> </ul>                                                                                                    |
|                              | <ul> <li>A license key is required to use this product. You should have received this<br/>key from Novell, then you should have subsequently copied it to the<br/>network location that you specify here. Be sure to include the name of the<br/>license file in the path.</li> </ul> |
|                              | Audit Database:                                                                                                    |
|                              | Choose whether to configure the audit database.                                                                                                    |
|                              | <ul> <li>Default = no. We recommend that you do not install the audit database on<br/>this server.</li> </ul>                                                                                                    |

 Table 1-1
 PlateSpin Orchestrate Configuration Information

| Configuration<br>Information | Explanation                                                                                                    |
|------------------------------|----------------------------------------------------------------------------------------------------|
| Orchestrate                  | Agent Port <sup>1</sup> :                                                                                                    |
| Server<br>(continued)        | Specify the Agent port.                                                                                                    |
|                              | • Default = 8100                                                                                                    |
|                              | <ul> <li>Port 8100 is used for communication between the Orchestrate Server and<br/>the Orchestrate Agent. Specify another port number if 8100 is reserved fo<br/>another use.</li> </ul>                                                                                                    |
|                              | Server Portal <sup>1</sup> :                                                                                                    |
|                              | Specify the Server Portal port.                                                                                                    |
|                              | <ul> <li>Default = 8080 (if PlateSpin Orchestrate Monitoring is installed) or 80 (if<br/>Orchestrate Monitoring is not installed).</li> </ul>                                                                                                    |
|                              | <ul> <li>Because Apache uses port 80 for PlateSpin Orchestrate Monitoring, it<br/>forwards non-monitoring requests to the Orchestrate Server on the port<br/>you specify here.</li> </ul>                                                                                                    |
|                              | <ul> <li>Administrator Information port<sup>1</sup>:</li> </ul>                                                                                                    |
|                              | Specify the Administrator Information page port.                                                                                                    |
|                              | • Default = 8001                                                                                                    |
|                              | <ul> <li>Port 8001 on the Orchestrate Server provides access to an Administrator<br/>Information page that includes links to product documentation, agent and<br/>client installers, and product tools to help you understand and use the<br/>product. Specify another port number if 8001 is reserved for another use<br/>on this server.</li> </ul> |
|                              | <ul> <li>TLS Certificate and Key<sup>1</sup>:</li> </ul>                                                                                                    |
|                              | Choose whether to generate a TLS certificate and key.                                                                                                    |
|                              | <ul> <li>Default = yes (the Orchestrate Server must generate a certificate and key<br/>for authentication)</li> </ul>                                                                                                    |
|                              | <ul> <li>A PEM-encoded TLS certificate and key is needed for secure<br/>communication between the Orchestrate Server and Orchestrate Agent.</li> </ul>                                                                                                    |
|                              | <ul> <li>If you respond with no, you need to provide the location of an existing<br/>certificate and key.</li> </ul>                                                                                                    |
|                              | <ul> <li>TLS Server Certificate<sup>2</sup>:</li> </ul>                                                                                                    |
|                              | Specify the full path to the TLS server certificate.                                                                                                    |
|                              | <ul> <li>Default = /etc/ssl/servercerts/servercert.pem</li> </ul>                                                                                                    |
|                              | <ul> <li>Specify the path to the existing TLS certificate.</li> </ul>                                                                                                    |
|                              | <ul> <li>TLS Server Key<sup>2</sup>:</li> </ul>                                                                                                    |
|                              | Specify the full path to the TLS server private key.                                                                                                    |
|                              | <ul> <li>Default = /etc/ssl/servercerts/serverkey.pem</li> </ul>                                                                                                    |
|                              | <ul> <li>Specify the path to the existing TLS private key.</li> </ul>                                                                                                    |
|                              | <ul> <li>Xen VNC password: Set the password that will be used for VNC on<br/>Xen virtualization hosts. You will need this password when<br/>logging into virtual machines using VNC.</li> </ul>                                                                                                    |

| Configuration<br>Information | Explanation                                                                                                    |
|------------------------------|----------------------------------------------------------------------------------------------------|
| Configuration<br>Summary     | When you have completed the configuration process, you have the option of viewing a summary of the configuration information.                                                                                                    |
|                              | ◆ View summary:                                                                                                    |
|                              | <ul> <li>Specify whether you want to view a summary of the configuration parameters.</li> <li>Default = yes</li> <li>Answering yes to this question displays a list of all the PlateSpin<br/>Orchestrate components you have configured and the information with<br/>which they will be configured.</li> </ul> |
|                              | <ul> <li>Answering no to this question starts the configuration program.</li> </ul>                                                                                                    |
|                              | <ul> <li>Configuration information change: Do you want to make changes?</li> </ul>                                                                                                    |
|                              | <ul> <li>Default = no</li> </ul>                                                                                                    |
|                              | <ul> <li>Answering yes to this question restarts the configuration process so that<br/>you can make changes to the configuration information.</li> </ul>                                                                                                    |
|                              | <ul> <li>Answering no to this question starts the configuration program.</li> </ul>                                                                                                    |

<sup>1</sup> This configuration parameter is considered an advanced setting for the Orchestrate Server in the PlateSpin Orchestrate Configuration Wizard. If you select the *Configure Advanced Settings* check box in the wizard, the setting is configured with normal defaults. Leaving the check box deselected lets you have the option of changing the default value.

<sup>2</sup> This configuration parameter is considered an advanced setting for the Orchestrate Server in the PlateSpin Orchestrate Configuration Wizard. If you select the *Configure Advanced Settings* check box in the wizard, this parameter is listed, but default values are provided only if the previous value is manually set to no.

#### **Checking the Configuration**

When the configuration is completed (using either "Running the PlateSpin Orchestrate Configuration Script" on page 17 or "Running the PlateSpin Orchestrate Configuration Wizard" on page 19), the first node of the Orchestrate Server cluster is set up. You then need to check the configuration.

1 Open the configuration log file (/var/opt/novell/novell\_zenworks\_orch\_install.log) to make sure that the components were correctly configured.

You can change the configuration if you change your mind about some of the parameters you provided in the configuration process. To do so, rerun the configuration and change your responses.

The configuration script performs the following functions in sequence on the PlateSpin Orchestrate:

1. Binds the cluster IP on this server by issuing the following command internally:

IPaddr2 start <IP\_address\_you\_provided>

**IMPORTANT:** Make sure you configure DNS to resolve the cluster hostname to the cluster IP.

2. Configures the Orchestrate Server.

- 3. Shuts down the Orchestrate Server because you specified that this is a High-Availability configuration
- 4. Unbinds the cluster IP on this server by issuing the following command internally:

IPaddr2 stop <IP\_address\_you\_provided>

### 1.2.6 Running the High Availability Configuration Script

Before you run the high availability configuration script, make sure that you have installed the PlateSpin Orchestrate Server to a single node of your high availability cluster. For more information, see Section 1.2.5, "Installing and Configuring PlateSpin Orchestrate on the First Clustered Node," on page 15.

**IMPORTANT:** The high availability configuration script asks for the mount point on the Fibre Channel SAN. Make sure that you have that information (/zos) before you run the script.

The high availability script, zos\_server\_ha\_post\_config, is located in /opt/novell/ zenworks/orch/bin/ha with the other configuration tools. You need to run this script on the first node of the cluster (that is, the node where you installed PlateSpin Orchestrate Server) as the next step in setting up PlateSpin Orchestrate to work in a high availability environment.

The script performs the following functions:

- Verifies that the Orchestrate Server is not running
- Copies Apache files to shared storage
- Copies gmond and gmetad files to shared storage
- Moves the PlateSpin Orchestrate files to shared storage (first node of the cluster)
- Creates symbolic links pointing to the location of shared storage (all nodes of the cluster)

The high availability configuration script must be run on all nodes of the cluster. Make sure that you follow the prompts in the script exactly; do not misidentify a secondary node in the cluster as the primary node.

### 1.2.7 Installing and Configuring Orchestrate Server Packages on Other Nodes in the Cluster for High Availability

After you have followed the steps to set up the primary node in your planned cluster, you need to set up the other nodes that you intend to use for failover in that cluster. Use the following sequence as you set up other cluster nodes (the sequence is nearly identical to setting up the primary node):

- 1. Make sure that the SLES 10 SP3 nodes have the high availability pattern. For information, see Section 1.2.2, "Installing the High Availability Pattern for SLES 10," on page 12.
- 2. Make sure that the SLES 10 SP3 nodes have been configured with time synchronization. For information, see Section 1.2.3, "Configuring Nodes with Time Synchronization and Installing Heartbeat 2 to Each Node," on page 13.
- 3. Set up OCFS2 on each node so that the nodes can communicate with the SAN, making sure to designate /zos as the shared mount point. For more information, see Section 1.2.4, "Setting Up OCFS2," on page 14.

4. Install PlateSpin Orchestrate Server packages on this node. Use the steps as described in "Installing the Orchestrate Server YaST Patterns on the Node" on page 15.

**NOTE:** Do not run the initial configuration script (config or guiconfig) on any other node than the primary node.

- Copy the license file (key.txt) from the first node to the /opt/novell/zenworks/zos/ server/license/ directory on this node.
- 6. Run the high availability configuration script on this node, as described in "Running the High Availability Configuration Script" on page 34. This creates the symbolic link to the file paths of the SAN.

### 1.2.8 Creating the Cluster Resource Group

The resource group creation script, zos\_server\_ha\_resource\_group, is located in /opt/ novell/zenworks/orch/bin/ha with the other configuration tools. You can run this script on the first node of the cluster to set up the cluster resource group. If you want to set up the resource group using Heartbeat 2 (GUI console or command line tool), running the script is optional.

The script performs the following functions:

- Obtains the DNS name from the PlateSpin Orchestrate configuration file.
- Creates the cluster resource group.
- Configures resource stickiness to avoid unnecessary failbacks.

The zos\_server\_ha\_resource\_group script prompts you for the IP address of the Orchestrate Server cluster. The script then adds this address to a Heartbeat 2 Cluster Information Base (CIB) XML template called cluster\_zos\_server.xml and uses the following command to create the cluster resource group:

/usr/sbin/cibadmin -o resources -C -x \$XMLFILE

The CIB XML template is located at /opt/novell/zenworks/orch/bin/ha/ cluster\_zos\_server.xml. An unaltered template sample is shown below:

```
<proup id="ZOS Server">
    <primitive id="ZOS Server Cluster IP" class="ocf" type="IPaddr2"</pre>
provider="heartbeat">
        <instance attributes>
            <attributes>
                <nvpair name="ip" value="$CONFIG ZOS SERVER CLUSTER IP"/>
            </attributes>
        </instance attributes>
    </primitive>
    <primitive id="ZOS Server Instance" class="lsb" type="novell-zosserver"</pre>
provider="heartbeat">
        <instance attributes id="zos_server_instance_attrs">
            <attributes>
                <nvpair id="zos server target role" name="target role"
value="started"/>
            </attributes>
        </instance attributes>
        <operations>
            <op id="ZOS Server Status" name="status" description="Monitor the</pre>
status of the ZOS service" interval="60" timeout="15" start delay="15"
```

```
role="Started" on fail="restart"/>
        </operations>
    </primitive>
    <primitive id="Apache2" class="lsb" type="apache2" provider="heartbeat">
        <instance attributes id="apache attr">
            <attributes>
                <nvpair id="apache2 target role" name="target role"
value="started"/>
            </attributes>
        </instance attributes>
        <operations>
            <op id="Apache2 Status" name="status" description="Monitor the</pre>
status of Apache2" interval="120" timeout="15" start delay="15" role="Started"
on fail="restart"/>
       </operations>
    </primitive>
    <primitive id="Gmetad" class="lsb" type="novell-gmetad"</pre>
provider="heartbeat">
        <instance attributes id="gmetad attr">
            <attributes>
               <nvpair id="gmetad_target_role" name="target_role"
value="started"/>
            </attributes>
        </instance attributes>
        <operations>
            <op id="Gmetad Status" name="status" description="Monitor the</pre>
status of Gmetad" interval="300" timeout="15" start delay="15" role="Started"
on fail="restart"/>
        </operations>
    </primitive>
    <primitive id="Gmond" class="lsb" type="novell-gmond"</pre>
provider="heartbeat">
        <instance attributes id="gmond attr">
            <attributes>
                <nvpair id="gmond_target_role" name="target_role"
value="started"/>
            </attributes>
        </instance attributes>
        <operations>
          <op id="Gmond Status" name="status" description="Monitor the status</pre>
of Gmetad" interval="300" timeout="15" start delay="15" role="Started"
on_fail="restart"/>
       </operations>
   </primitive>
</group>
```

The template shows that a cluster resource group comprises these components:

- The PlateSpin Orchestrate Server
- The PlateSpin Orchestrate Server cluster IP address
- A dependency on the cluster file system resource group that you already created
- Resource stickiness to avoid unnecessary failbacks

When you have installed and configured the nodes in the cluster and created a cluster resource group, use the Heartbeat 2 tools to start the cluster resource group. You are then ready to test the failover of the PlateSpin Orchestrate Server in the high-availability cluster (see Section 1.2.9, "Testing the Failover of the PlateSpin Orchestrate Server in a Cluster," on page 37).

## **1.2.9 Testing the Failover of the PlateSpin Orchestrate Server in a Cluster**

You can optionally simulate a failure of the Orchestrate Server by powering off or performing a shutdown of the server. After approximately 30 seconds, the clustering software detects that the primary node is no longer functioning, binds the IP address to the failover server, then starts the failover server in the cluster.

Access the PlateSpin Orchestrate Administrator Information Page to verify that the Orchestrate Server is installed and running (stopped or started). Use the following URL to open the page in a Web browser:

http://DNS\_name\_or\_IP\_address\_of\_cluster:8001

The Administrator Information page includes links to separate installation programs (installers) for the PlateSpin Orchestrate Agent and the PlateSpin Orchestrate Clients. The installers are used for various operating systems.

## 1.2.10 Installing and Configuring other PlateSpin Orchestrate Components to the High Availability Grid

To install and configure other PlateSpin Orchestrate components (including the Orchestrate Agent, the Monitoring Agent, the Monitoring Server, or the VM Builder) on servers that authenticate to the cluster, you need to determine which components you want to install, rememberin thse dependencies:

- PlateSpin Orchestrate components must be installed on platforms where they have been tested, and which are, therefore supported. For more information, see "PlateSpin Orchestrate Requirements" in the *PlateSpin Orchestrate 2.6 Installation and Configuration Guide*.
- Use YaST2 to install the PlateSpin Orchestrate packages of your choice to the network server resources of your choice. For more information, see "Installing and Configuring All PlateSpin Orchestrate Components Together" or "Installing the Orchestrate VM Client" in the *PlateSpin Orchestrate 2.6 Installation and Configuration Guide*.

If you want to, you can download the Orchestrate Agent or clients from the Administrator Information page and install them to a network resource as directed in "Installing the Orchestrate Agent Only" in the *PlateSpin Orchestrate 2.6 Getting Started Reference*.

• Run the text-based configuration script or the GUI Configuration Wizard to configure the PlateSpin Orchestrate components you have installed (including any type of installation of the agent). As you do this, you need to remember the hostname of the Orchestrate Server (that is, the primary Orchestrate Server node), and the administrator name and password of this server. For more information, see "Installing and Configuring All PlateSpin Orchestrate Components Together" or "Installing the Orchestrate VM Client" in the *PlateSpin Orchestrate 2.6 Getting Started Reference*.

It is important to understand that virtual machines under the management of PlateSpin Orchestrate are also highly available—the loss of a host causes PlateSpin Orchestrate to re-provision it elsewhere. This is true as long as the constraints in PlateSpin Orchestrate allow it to re-provision (for example, if the virtual machine image is on shared storage).

## PlateSpin Orchestrate Failover Behaviors in a High Availability Environment

This section includes information to help you understand the failover behavior of the PlateSpin Orchestrate Server in a high availability environment.

- Section 2.1, "Use Case 1: Orchestrate Server Failover," on page 39
- Section 2.2, "Use Case 2: Agent Behavior at Orchestrate Server Failover and Failback," on page 39
- Section 2.3, "Use Case 3: VM Builder Behavior at Orchestrate Server Failover and Failback," on page 39
- Section 2.4, "Use Case 4: Monitoring Behavior at Orchestrate Server Failover and Failback," on page 40

## 2.1 Use Case 1: Orchestrate Server Failover

If the primary node in the PlateSpin Orchestrate cluster fails, you should see a job restart on another Orchestrate Server in the cluster. The job must have been flagged as restartable. For more information, see Section 1.2.9, "Testing the Failover of the PlateSpin Orchestrate Server in a Cluster," on page 37.

# 2.2 Use Case 2: Agent Behavior at Orchestrate Server Failover and Failback

If the primary node in the PlateSpin Orchestrate cluster fails, the Orchestrate Agent sees this server go down and then reauthenticates with a secondary PlateSpin Orchestrate node as it takes over responsibilities of the cluster.

## 2.3 Use Case 3: VM Builder Behavior at Orchestrate Server Failover and Failback

If the Orchestrate Server fails, any VM builds in progress are canceled and potentially incomplete residual artifacts of the build are cleaned up. When the Orchestrate Server restarts or when it fails over in the cluster (the server operates identically in these scenarios), select jobs are run to determine the state of the grid. If the grid was set up with an audit database, the job running at failure time shows as canceled.

## 2.4 Use Case 4: Monitoring Behavior at Orchestrate Server Failover and Failback

The PlateSpin Orchestrate Monitoring Server and the Monitoring Agent are installed on the same server as the PlateSpin Orchestrate Server in the high availability PlateSpin Orchestrate cluster. The Monitoring Agent reports data to the PlateSpin Orchestrate Monitoring Server, and the Orchestrate VM Client provides access to the charts created from the monitoring data.

The Monitoring Server and the Monitoring Agent services are made highly available along with the Orchestrate Server and move between clustered machines as the Orchestrate Server does. If a monitoring agent is installed on an Orchestrate Server and if that server goes down, the server is displayed as "Down" in the Orchestrate VM Client (Monitoring view).

## **High Availability Best Practices**

This section includes information that might be useful to users of PlateSpin Orchestrate in high availability environments. We anticipate that the contents of the section will expand as the product is adopted and deployed. We encourage your contributions to this document. All comments are tested and approved by product engineers before they appear in this section. Please use the User Comments feature at the bottom of each page of the online documentation, or go to www.novell.com/documentation/feedback.html (http://www.novell.com/documentation/feedback.html) and enter your comments there.

• Section 3.1, "Jobs Using scheduleSweep() Might Need a Start Constraint," on page 41

# 3.1 Jobs Using scheduleSweep() Might Need a Start Constraint

If you write a custom job that uses the scheduleSweep() JDL function to schedule joblets and that are either 1) marked as restartable in a high availability failover situation or 2) scheduled through the Job Scheduler to run at server startup, the job might fail to schedule any joblets and is easily noticeable with a 0 second run time. This is because scheduleSweep(), by default, creates joblets only for online nodes.

If the Job runs during failover, resources might not be readily available, so the job ends immediately.

To keep the Job from running until a resource is online, you can use a start constraint. For example, you could add the following to the job policy:

```
<constraint type="start" >
   <gt fact="jobinstance.matchingresources" value="0" />
</constraint>
```

If you implement this constraint, the Job is queued (not started) until at least one resource matches the policy resource constraint.

As alternatives to using the constraint approach, you can:

- Code in a waiting interval for the required Agents in your Job
- Using the schedule() API for creating Joblets instead of the scheduleSweep() function.
- Choose an alternative set of resources to consider for the scheduleSweep(). For more information, see the "ScheduleSpec" API for more details.

For more information about using constraints, see "Understanding Grid Object Facts and Computed Facts" in the *PlateSpin Orchestrate 2.6 Developer Guide and Reference*.